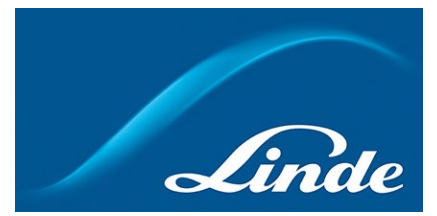

## Att återställa/ändra lösenord för Kundportalen

## Om du har glömt bort lösenordet och behöver återställa det

1. Gå till <u>https://www.linde-gas.se/shop/sv/se-ig/home</u> och klicka på Logga in/Registrera-knappen:

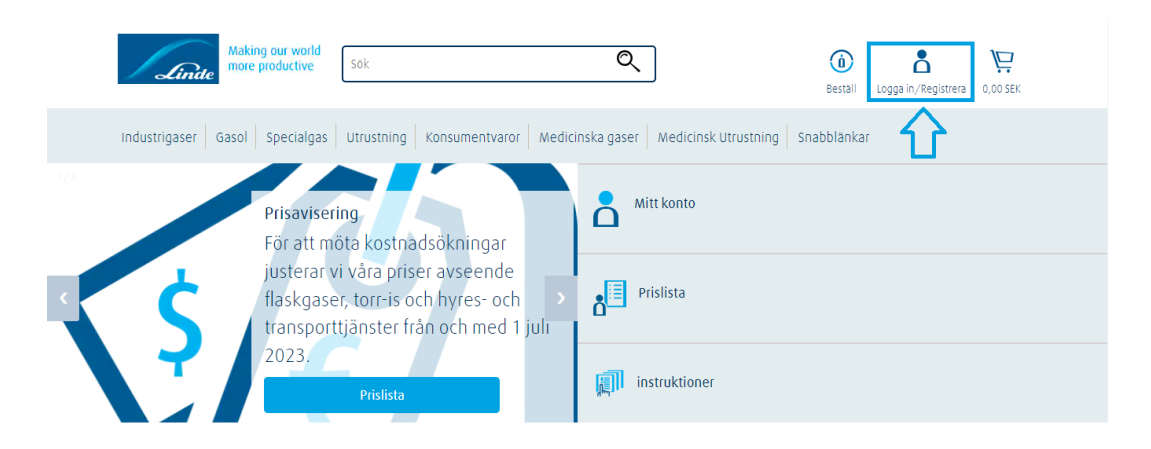

2. Klicka på "Glömt lösenord" och fyll sedan i ditt användarnamn. Sedan får du ett mejl med en länk som hjälper dig att återställa ditt lösenord. Om du inte minns ditt användarnamn så klicka på "Glömt användarnamn":

| Logga in       Som företagskund kan du registrera dig och få omedelbar tillgång till tjånsterna i Linde online shop.         Användarnamn       Glömt användarnamn?         Glömt användarnamn?       Som företagskund kan du registrera dig och få omedelbar tillgång till tjånsterna i Linde online shop.         Kösenord       Som företagskund kan du registrera dig och få omedelbar tillgång till tjånsterna i Linde online shop.         Lösenord       Som företagskund kan du registrera dig och få omedelbar tillgång till tjånsterna i Linde online shop.         Visa eller dölj lösenord       Som företagskund kan du registrera dig och få omedelbar tillgång till tjånsterna i Linde online shop.         Visa eller dölj lösenord       Som företagskund kan du registrera dig och få omedelbar tillgång till tjånsterna i Linde online shop.         Visa eller dölj lösenord       Som företagskund kan du registrera dig och få omedelbar tillgång till tjånsterna i Linde online shop. |                     |                                                                                                    |
|----------------------------------------------------------------------------------------------------|---------------------|----------------------------------------------------------------------------------------------------|
| Användarnamn Användarnamn Giömt användarnamn? Giömt användarnamn? Lösenord Giömt Lösenord Giömt Lösenord? Visa eller dölj lösenord Fikelt bekvänt och smidint. Klicka på                                                                                                    | Logga in            | Ny användare                                                                                                |
| Glömt användarnamn?       ✓ Beställ online         Lösenord       ✓ Orderhistorik         Lösenord       ✓ Fakturor         Ölömt Lösenord?       ✓ Flasksaldo                                                                                                    | Användarnamn        | Som företagskund kan du registrera dig<br>och få omedelbar tillgång till tjänsterna<br>i Linde online shop. |
| Lösenord                                                                                                    | Giómt användarnamn? | <ul> <li>Beställ online</li> <li>Orderhistorik</li> </ul>                                                   |
| Glömt Lösenord2   Flasksaldo  Visa eller dölj lösenord  Fokelt bekvämt och smidiat. Klicka på                                                                                                    | Lösenord            | ✓ Fakturor                                                                                                  |
| Enkelt bekvämt och smidiat Klicka på                                                                                                    | Glömt Lösenord?     | 🗸 Flasksaldo                                                                                                |
| Kom ihág mig Registrera nedan.                                                                                                    |                     | Enkelt, bekvämt och smidigt. Klicka på<br>Registrera nedan.                                                 |
|                                                                                                    | Logga in            | Registrera                                                                                                  |

## Ändra ditt lösenord

1. Gå till <u>https://www.linde-gas.se/shop/sv/se-ig/home</u> och logga in.

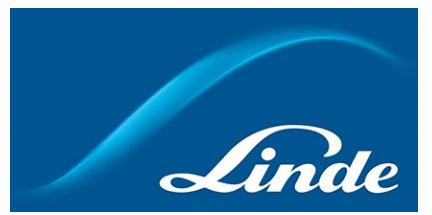

2. Gå till "Mitt konto" och sedan till "Min profil":

| Making our world more productive Sök                                                        | Q                                        | (Ì)<br>Bestăli ● Mi                                    | tt Konto<br>19ga ut exkl. moms |
|---------------------------------------------------------------------------------------------|------------------------------------------|--------------------------------------------------------|--------------------------------|
|                                                                                             | Mitt Konto                               | 4                                                      | }                              |
| Hej,<br>Gå till profil, hitta kontoinformation och listpriser<br>tyya priser från 1 juli Q  |                                          |                                                        |                                |
| Välj ett eller flera alternativ att visa                                                    | nedan 🧳 Konsumtionshistorik              | Torderhistorik                                         | 8                              |
| Automatisk order     Nedladdning av dokument                                                | Flasksaldo     Hämta nedladdade dokument | <ul> <li>☐ Fakturor</li> <li>☆ Favoritlista</li> </ul> |                                |
| 1<br>1<br>1<br>1<br>1<br>1<br>1<br>1<br>1<br>1<br>1<br>1<br>1<br>1<br>1<br>1<br>1<br>1<br>1 | ů Hyresinformation                       | elearning                                              |                                |

3. När du är inne under "Min profil" klicka på "Kontaktinformation":

| Making our world more productive Sok       | Q                                    | <b>b</b> eställ                  | • Mitt Konto<br>Logga ut exkl. moms |
|--------------------------------------------|--------------------------------------|----------------------------------|-------------------------------------|
| Industrigaser Gasol Specialgas Utrustni    | ng Konsumentvaror Medicinska gaser A | Aedicinsk Utrustning Snabblänkar |                                     |
| Hem > Mitt Konto > Min Profil              |                                      |                                  |                                     |
|                                            | Min Profil                           |                                  |                                     |
| Di                                         | na kontakt- och kontoinställninga    | ar finns nedan.                  |                                     |
| Välj ett eller flera alternativ att visa n | edan                                 |                                  |                                     |
| Kontaktinformation                         | Q <sup>n</sup> Leveransinformation   | 🕎 Mina orderpreferenser          |                                     |
| Onlinetjänster                             | ීයී Kommunikationspreferenser        | 🕅 Lägg till konto                |                                     |

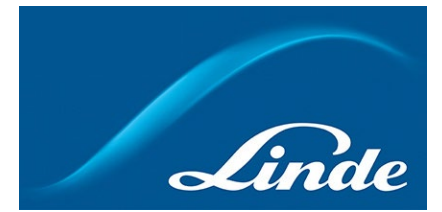

4. Här ser du din kontaktinformation. För att ändra lösenord, klicka på "Ändra lösenord":

| & Kontaktinformation $	imes$ |            |              |               |                      |                |
|------------------------------|------------|--------------|---------------|----------------------|----------------|
|                              |            |              |               |                      |                |
| Kontaktinformation           |            |              |               |                      |                |
|                              |            |              |               |                      |                |
|                              | Befattning | Företagsnamn | E-postadress* | Telefon*             |                |
|                              |            |              |               | Mobil                |                |
|                              |            |              |               |                      |                |
|                              |            |              | Āndr          | a kontaktinformation | Ändra lösenord |
|                              |            |              |               |                      |                |
|                              |            |              |               |                      |                |

5. Fyll i först ditt gamla lösenord, sedan ditt nya lösenord. När det är klart, klicka på "Spara ändringar":

| Ändra ditt lösenord         Ange ditt gamla lösenord       Ange ditt nya lösenord         (Minimum 8 tecken och minst en siffra) |                                                 |   |
|----------------------------------------------------------------------------------------------------|-------------------------------------------------|---|
| Ändra ditt lösenord         Ange ditt gamla lösenord       Ange ditt nya lösenord         (Minimum 8 tecken och minst en siffra) |                                                 |   |
| Ange ditt gamla lösenord Ange ditt nya lösenord (Minimum 8 tecken och minst en siffra)                                           | Ändra ditt lösenord                             |   |
| (Minimum 8 tecken och minst en siffra)                                                                                           | Ange ditt gamla lösenord Ange ditt nya lösenord |   |
| (Minimum 8 tecken och minst en siffra)                                                                                           |                                                 | ] |
| Delesting dim and lines and                                                                                                    | (Minimum 8 tecken och minst en siffra)          |   |
| Spara ändringar                                                                                                    | Bekratta ditt nya iosenoro<br>Spara ändringar   |   |

Ditt lösenord är nu ändrat!